# eSchoolPad

# APPLE ENROLLMENT PROGRAM (DEP) APPLE 裝置登記計劃 (適用於 IPAD AND MAC)

發佈日期:2015年9月28日

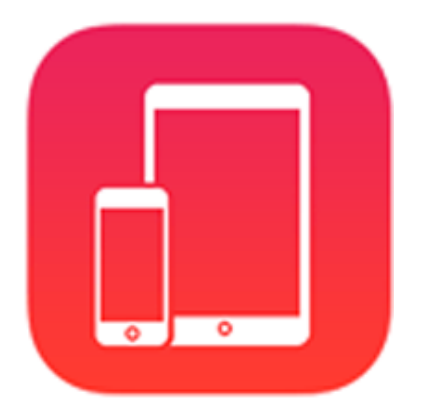

编制:創天行方案有限公司

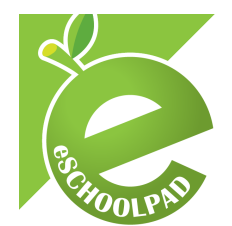

IPAD AND MAC

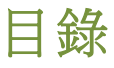

| 1. | DEP 帳戶設定         | 3 |
|----|------------------|---|
| 2. | Apple 部署操作平台     | 4 |
| 3. | eSchoolPad 管理控制台 | 6 |
| 4. | 附錄1              | 1 |
| 5. | 備註1              | 1 |

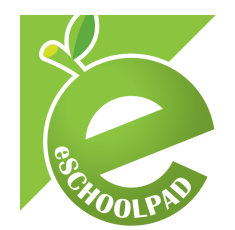

eSchoolPad 現在已經可以在 iPad 同 Mac 上部署 Apple DEP。請按照以下的步驟來完成實施:

### 1 DEP 帳戶設定

Welcome

IPAD AND MAC

- 1.1 請參閱 Apple 的最新裝置登記計劃指南: <u>https://deploy.apple.com/enroll/files/dep\_help.pdf</u>
- 1.2 請透過以下連結 <u>http://deploy.apple.com</u>為學校建立裝置登記計劃的管理帳戶。

# Enroll your organization in one of the following: Image: Device Enrollment Program Streamline the on boarding of institutionally owned devices. Enroll devices in MDM during activation and skip basic setup steps to get users up and running quickly. Image: Object to the program basic setup steps to get users up and the program basic setup steps to get users. Users enroll without sharing their Apple ID, then apps are assigned to them using an MDM solution.

1.3 當完成註冊表格後,請於本手冊附錄中「確認」Apple 授權經銷商\*ID。

| Your Details                                             | 2 Verification Contact                    | Institution Details                     | A Review            |  |  |
|----------------------------------------------------------|-------------------------------------------|-----------------------------------------|---------------------|--|--|
| Your De                                                  | tails                                     |                                         |                     |  |  |
| The contact info you<br>business or education            | u enter will be used to onal institution. | create an Apple ID for                  | you to use for your |  |  |
| First Name                                               |                                           | Last Name                               |                     |  |  |
|                                                          |                                           |                                         |                     |  |  |
|                                                          |                                           |                                         |                     |  |  |
| Jonnny<br>Work E-mail 🕐                                  |                                           | Work Phone                              |                     |  |  |
| Jonnny<br>Work E-mail 🍘<br>johnnymappleseed              |                                           | Work Phone 555-123-4567                 |                     |  |  |
| Work E-mail (2)<br>johnnymappleseed<br>Organization Type |                                           | Work Phone<br>555-123-4567<br>Job Title |                     |  |  |

1.4 等待 Apple 核准您的帳戶登記。

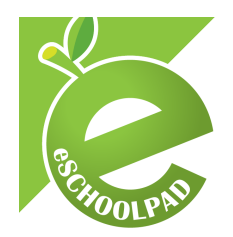

## 2 Apple 部署操作平台

IPAD AND MAC

2.1 請聯繫您的 Apple 授權經銷商\*並提供您的 DEP Customer ID (6 個數字號碼)和 iPad & Mac 的序列號,他們會將您的購買資料提交給 Apple。如果您不清楚 DEP Customer ID,可登入 <u>http://deploy.apple.com</u>,於「Organization Details」中查閱相 關資料。

| DEP Customer ID ③                                                                                                    | Devices Purchased From                                                  | Status |
|----------------------------------------------------------------------------------------------------|-------------------------------------------------------------------------|--------|
| Institution Name                                                                                                    | BINO MELACTICARD.L.                                                     | Active |
| Aprilia Manaderal Natility Linkal                                                                                                    | Add Reseller / Supplier                                                 |        |
| Address                                                                                                    | Note: It can take up to 24 hours for new devices to reach your account. |        |
| tine to two tables into tables in the tables in the tables in the tables in the tables in the tables in the tables in the tables in the tables in the tables in the tables in the tables in the tables in tables in tabl |                                                                         |        |

- 2.2 為 eSchoolPad 設定 DEP
  - 1. 登入 <u>http://deploy.apple.com</u> 2. 選取「Manage Servers」,然後點選「Add MDM Server」。

| 🗯 Deployment Programs     | Q. Search for Serial Number | Chan Mari Simon Lau - 🕐 |
|---------------------------|-----------------------------|-------------------------|
| Admins                    |                             |                         |
| Device Enrollment Program | Manage Servers              | Add MDM Server          |
| Manage Servers            | C C                         |                         |
| E Manage Devices          |                             |                         |
| View Assignment History   |                             |                         |
| A Volume Purchase Program |                             |                         |
| Terms and Conditions      |                             |                         |
|                           |                             |                         |
|                           | No MDM Serve                |                         |
|                           |                             |                         |
|                           |                             |                         |
|                           |                             |                         |
|                           |                             |                         |
|                           |                             |                         |

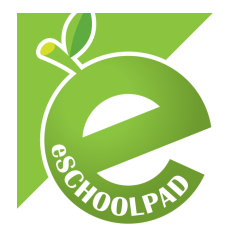

### 3. 下載 eSchoolPad MDM 公鑰

IPAD AND MAC

<u>https://www.eschoolpad.net/cert/eSchoolPad\_DEP\_cert.pem</u> 4. 上載 eSchoolPad MDM 公鑰提交至 Apple。

| Add "eSchoolPad MDM"                                                                                                |
|----------------------------------------------------------------------------------------------------|
| 2. Upload Your Public Key.                                                                                          |
| Choose File                                                                                                    |
| The public key certificate is used to encrypt the Authentication Token file for secure transfer to your MDM Server. |
| Previous Cancel Next                                                                                                |
|                                                                                                    |

5. 下載 Server Token 供稍後上傳至 eSchoolPad 的管理控制台。

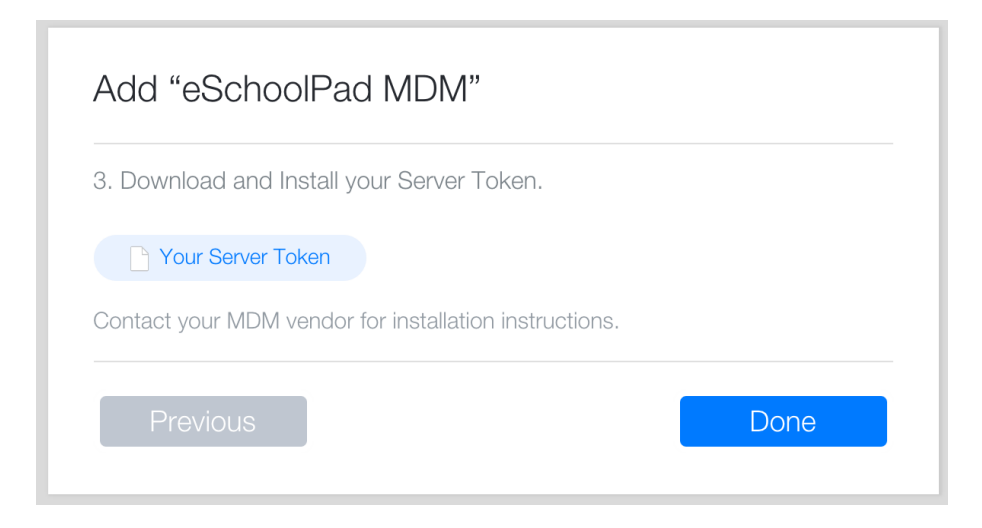

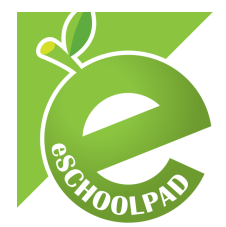

6. 輸入設備的〔序列號/ 訂單編號/ CSV 檔案〕以指定您希望用 MDM 伺服器管理的設備 (iPad 或 Mac)。

### Manage Devices

| 1. Choose Devices By:             |              |                 |
|-----------------------------------|--------------|-----------------|
| <ul> <li>Serial Number</li> </ul> | Order Number | Upload CSV File |
| ABCD1234567, EFGHI8901234         |              |                 |
| 2. Choose Action:                 |              |                 |
|                                   | ×            |                 |
|                                   |              |                 |

### 3 eSchoolPad 管理控制台

IPAD AND MAC

- 3.1 登入 eSchoolPad 的管理控制台, https://www.eschoolpad.net/admin。
- 3.2 輸入用戶名稱及密碼。
- 3.3 點選「iPad 或 Mac」的平台,點擊「DEP (裝置登記計劃)>DEP 設定」,然後上傳 Server Token (\*\_smime.p7m) 至 eSchoolPad 的管理控制台。

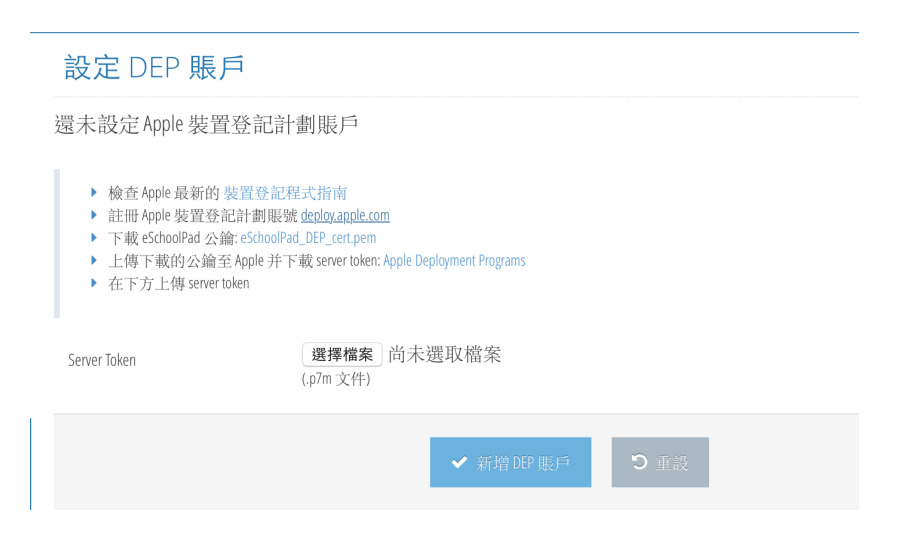

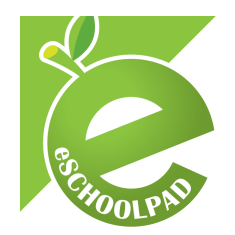

IPAD AND MAC

3.4 選擇您的 DEP 設定,然後點選「保存 DEP 設定」。

| DEP 設定     |                                                                                                    |
|------------|----------------------------------------------------------------------------------------------------|
| OTA 監管     |                                                                                                    |
| MDM 證書可被刪除 |                                                                                                    |
| MDM 證書是必要的 |                                                                                                    |
| 跳過步驟       | <ul> <li>Passcode - Hides and disables the passcode pane</li> <li>Registration - Disables registration screen in OS X</li> <li>Location - Disables location Services</li> <li>Restore - Disables restoring from backup</li> <li>AppleID - Disables signing in to Apple ID and ICloud</li> <li>TOS - Skips Terms and Conditions</li> <li>Biometric - Skips Touch ID setup</li> <li>Payment - Skips zoom setup</li> <li>Siri - Disables Siri</li> </ul> |
| 支援電話號碼     | Diagnostics - Disables automatically sending diagnostic information 31663914                                                                                                    |
|            | ✓ 保存D印 設定 ○ 重設                                                                                                    |

- 3.5 點選「DEP (裝置登記計劃)」選單中的「DEP 設備」,然後選擇「更新 DEP」。
- 3.6 分配 DEP 設定,若須設定多個設備可選取「**批量操作**」,設定單一設備則個別選取「**操作**」。

| DEP 設備                |    |       |             |                                        |                                       |               |           |        |      |                        |          |
|-----------------------|----|-------|-------------|----------------------------------------|---------------------------------------|---------------|-----------|--------|------|------------------------|----------|
| <b>我跟操作</b> 92.67.002 |    |       |             |                                        |                                       |               |           |        |      |                        |          |
| 全選 / 全不<br>選          | 操作 | 設備名稱  | 序列號         | 描述                                     | 型號                                    | 颜色            | 描述檔狀<br>態 | 描述檔識別碼 | 分配用户 | 分配日期                   | 設備狀態     |
|                       | 操作 | 100.0 | parapaset s | IPAD AIR WI-FI 16GB SPACE GRAY-<br>ITP | iPad Air Wi-Fi With Retina<br>Display | SPACE<br>GRAY | empty     |        |      | 2015-07-28<br>07:09:44 | 等待設<br>置 |
|                       | 操作 | 設定名稱  |             | IPAD AIR WI-FI 16GB SPACE GRAY-<br>ITP | iPad Air Wi-Fi With Retina<br>Display | SPACE<br>GRAY | empty     |        |      | 2015-07-28<br>07:09:44 | 等待設<br>置 |
|                       | 操作 | 設定名稱  |             | IPAD AIR WI-FI 16GB SPACE GRAY-<br>ITP | iPad Air Wi-Fi With Retina<br>Display | SPACE<br>GRAY | empty     |        |      | 2015-07-28<br>07:09:44 | 等待設<br>置 |
|                       | 操作 | 設定名稱  | 10000       | IPAD AIR WI-FI 16GB SPACE GRAY-<br>ITP | iPad Air Wi-Fi With Retina<br>Display | SPACE<br>GRAY | empty     |        |      | 2015-07-28<br>07:09:44 | 等待設<br>置 |
|                       | 操作 | 設定名稱  | 101000103   | IPAD AIR WI-FI 16G8 SPACE GRAY-<br>ITP | iPad Air Wi-Fi With Retina<br>Display | SPACE<br>GRAY | empty     |        | -    | 2015-07-28<br>07:09:44 | 等待設<br>置 |
|                       | 操作 | 設定名稱  |             | IPAD AIR WI-FI 16GB SPACE GRAY-<br>ITP | iPad Air Wi-Fi With Retina<br>Display | SPACE<br>GRAY | empty     |        | -    | 2015-07-28<br>07:09:44 | 等待設<br>置 |
|                       | 操作 | 設定名稱  | 107001010   | IPAD AIR WI-FI 16GB SPACE GRAY-<br>ITP | iPad Air Wi-Fi With Retina<br>Display | SPACE<br>GRAY | empty     |        |      | 2015-07-28<br>07:09:44 | 等待設<br>置 |
|                       | 操作 | 說定名稱  |             | IPAD AIR WI-FI 16GB SPACE GRAY-<br>ITP | iPad Air Wi-Fi With Retina<br>Display | SPACE<br>GRAV | empty     |        | -    | 2015-07-28<br>07:09:44 | 等待設<br>置 |

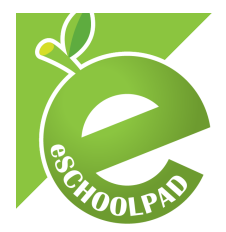

### DEP 設備

IPAD AND MAC

| 批量損         | 作  | 更新 DEP |     |                                          |                                          |               |           |        |      |                            |          |
|-------------|----|--------|-----|------------------------------------------|------------------------------------------|---------------|-----------|--------|------|----------------------------|----------|
| 全選 /<br>全不選 | 操作 | 設備名稱   | 序列號 | 描述                                       | 型號                                       | 顏色            | 描述檔狀<br>態 | 描述檔識別碼 | 分配用戶 | 分配日期                       | 設備<br>狀態 |
|             | 操作 | -      |     | IPAD AIR WI-FI<br>16GB SPACE<br>GRAY-ITP | iPad Air Wi-Fi<br>With Retina<br>Display | SPACE<br>GRAY | assigned  |        | ]    | 2015-<br>07-28<br>07:09:44 | 等待<br>設置 |
|             | 操作 | 設定名稱   |     | IPAD AIR WI-FI<br>16GB SPACE<br>GRAY-ITP | iPad Air Wi-Fi<br>With Retina<br>Display | SPACE<br>GRAY | assigned  |        |      | 2015-<br>07-28<br>07:09:44 | 等待<br>設置 |
|             | 操作 | -      |     | IPAD AIR WI-FI<br>16GB SPACE<br>GRAY-ITP | iPad Air Wi-Fi<br>With Retina<br>Display | SPACE<br>GRAY | assigned  |        |      | 2015-<br>07-28<br>07:09:44 | 等待<br>設置 |
|             | 操作 | 設定名稱   |     | IPAD AIR WI-FI<br>16GB SPACE<br>GRAY-ITP | iPad Air Wi-Fi<br>With Retina<br>Display | SPACE<br>GRAY | assigned  |        |      | 2015-<br>07-28<br>07:09:44 | 等待<br>設置 |
|             | 操作 | 設定名稱   |     | IPAD AIR WI-FI<br>16GB SPACE<br>GRAY-ITP | iPad Air Wi-Fi<br>With Retina<br>Display | SPACE<br>GRAY | assigned  |        |      | 2015-<br>07-28<br>07:09:44 | 等待<br>設置 |
|             | 操作 | 設定名稱   |     | IPAD AIR WI-FI<br>16GB SPACE<br>GRAY-ITP | iPad Air Wi-Fi<br>With Retina<br>Display | SPACE<br>GRAY | assigned  |        |      | 2015-<br>07-28<br>07:09:44 | 等待<br>設置 |
|             | 操作 | 設定名稱   |     | IPAD AIR WI-FI<br>16GB SPACE<br>GRAY-ITP | iPad Air Wi-Fi<br>With Retina<br>Display | SPACE<br>GRAY | assigned  |        |      | 2015-<br>07-28<br>07:09:44 | 等待<br>設置 |

### DEP 設備

| 批量操         | 作  | 更新 DEP |     |                                      |                |        |           |        |      |                            |      |
|-------------|----|--------|-----|--------------------------------------|----------------|--------|-----------|--------|------|----------------------------|------|
| 全選 /<br>全不選 | 操作 | 設備名稱   | 序列號 | 描述↑                                  | 型號             | 顏色     | 描述檔狀<br>態 | 描述檔識別碼 | 分配用戶 | 分配日期                       | 設備狀態 |
|             | 操作 | 設定名稱   |     | IPAD AIR 2 WI-FI<br>128GB GOLD-ITP   | iPad Air Wi-Fi | GOLD   | pushed    |        |      | 2015-<br>08-20<br>09:46:06 | iPad |
|             | 操作 | 設定名稱   |     | IPAD AIR 2 WI-FI<br>128GB GOLD-ITP   | iPad Air Wi-Fi | GOLD   | pushed    |        |      | 2015-<br>08-20<br>09:46:06 | iPad |
|             | 操作 | 設定名稱   |     | IPAD AIR 2 WI-FI<br>128GB GOLD-ITP   | iPad Air Wi-Fi | GOLD   | pushed    |        |      | 2015-<br>08-20<br>09:46:06 | iPad |
|             | 操作 | 設定名稱   |     | IPAD AIR 2 WI-FI<br>128GB GOLD-ITP   | iPad Air Wi-Fi | GOLD   | pushed    |        |      | 2015-<br>08-20<br>09:46:06 | iPad |
|             | 操作 | 設定名稱   |     | IPAD AIR 2 WI-FI<br>128GB GOLD-ITP   | iPad Air Wi-Fi | GOLD   | pushed    |        |      | 2015-<br>08-20<br>09:46:06 | iPad |
|             | 操作 | 設定名稱   |     | IPAD AIR 2 WI-FI<br>128GB SILVER-ITP | iPad Air Wi-Fi | SILVER | pushed    |        |      | 2015-<br>08-20<br>09:46:06 | iPad |
|             | 操作 | 設定名稱   |     | IPAD AIR 2 WI-FI<br>128GB SILVER-ITP | iPad Air Wi-Fi | SILVER | pushed    |        |      | 2015-<br>08-20<br>09:46:06 | iPad |

\* 點選「分配 DEP 設定」後,刷新頁面,「描述檔狀態」將由「empty」改為「assigned」,同時顯示出「描述檔識別碼」。當描述檔已經推送到設備,「描述 檔狀態」改為「pushed」以及「設備狀態」中將會由「等待設置」更改為設備名稱。

### 描述檔狀態:

empty - 還未分配描述檔 assigned - 已經分配描述檔至設備但仍未送達至設備 pushed - 描述檔已經推送到設備

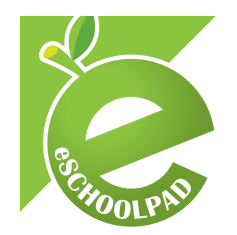

3.7 最後,您的設備將會自動註冊加入 eSchoolPad 及無線監管。 (該設備可能需要恢復原廠設定及設備需要連接 Wi-Fi)

| 應用於 iPad: |        |    |
|-----------|--------|----|
| Pad       | 87% 페) | Pa |

|              |                                   | Pilo                                     |                       | ···∞■/ <上一步                        | 5                       |               |
|--------------|-----------------------------------|------------------------------------------|-----------------------|------------------------------------|-------------------------|---------------|
| 0            |                                   | 0                                        | English               | 6                                  | •<br>選擇你的國家或均           | 也區            |
|              |                                   |                                          | Français              |                                    | 美國                      |               |
|              |                                   |                                          | Français (Canada)     |                                    |                         |               |
|              |                                   |                                          | Deutsch               |                                    | 要多國家和地區                 |               |
|              |                                   |                                          | 简体中文                  |                                    | 也門                      |               |
|              |                                   |                                          | 繁體中文                  |                                    | 千里達和多巴哥                 |               |
|              | Hello                             |                                          | 繁體中文 (香港)             |                                    | 土耳其                     |               |
|              |                                   |                                          | 日本語                   |                                    | 土庫曼                     |               |
|              |                                   |                                          | Nederlands            |                                    | 不丹                      |               |
|              |                                   |                                          | Italiano              |                                    | 中非共和國                   |               |
|              |                                   |                                          | Español               |                                    | 中國                      |               |
|              |                                   |                                          | Español (México)      |                                    | 中華人民共和國香港特別行政區          |               |
|              |                                   |                                          | 한국어                   |                                    | 中華人民共和國澳門特別行政區          |               |
|              | > slide to set up                 |                                          | Português (Brasil)    |                                    | 丹麥                      |               |
|              |                                   |                                          | Português (Portugal)  |                                    | 厄瓜多爾                    |               |
|              |                                   |                                          |                       |                                    | 107 -4- 62 HH 201       |               |
| Pad<br>く上──⇒ |                                   | 92% <b>三</b> 0 <sup>iPod 中</sup><br>く上一步 |                       | 93% <b>■</b> Pad ♥<br><b>〈</b> 上─梦 | <sup>下午8-34</sup><br>般定 | 00% ━━<br>老一才 |
| 4            |                                   | 6                                        |                       | 6                                  |                         |               |
|              | 選擇 Wi-Fi 網絡                       |                                          |                       |                                    |                         |               |
|              | 選擇其他網絡                            |                                          |                       |                                    | 將會自動設                   | 定你的 iPad。     |
|              | 連接 iTunes                         |                                          |                       |                                    |                         |               |
|              | 若無法使用 Wi-Fi 機略,讓使用 Funes 能定 iPad。 |                                          |                       |                                    |                         |               |
|              |                                   |                                          | 〇<br>可能開娶一些時間歐用 iPad。 |                                    |                         |               |

應用於 iPad: 「設定>一般>裝置管理>流動 裝置管理」,查看描述檔的資訊。

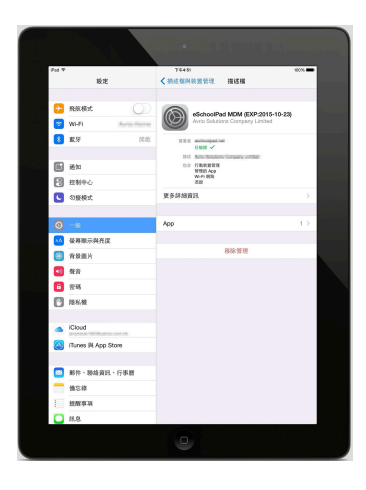

围的段龙

87%

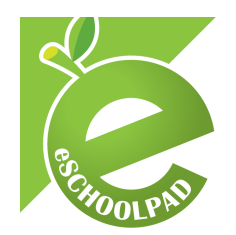

應用於 Mac: 「**系統偏好設定>描述檔**」

IPAD AND MAC

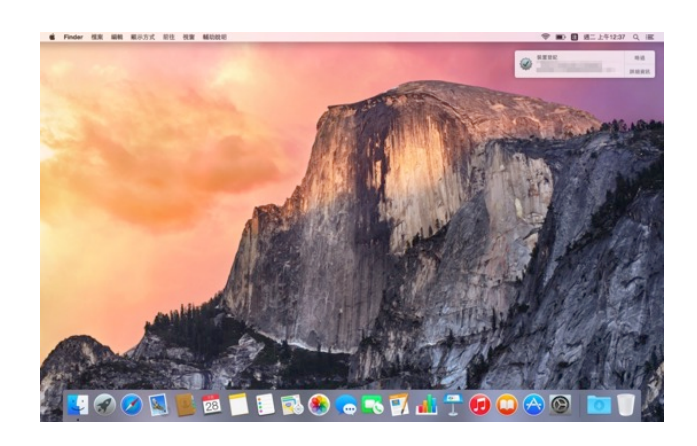

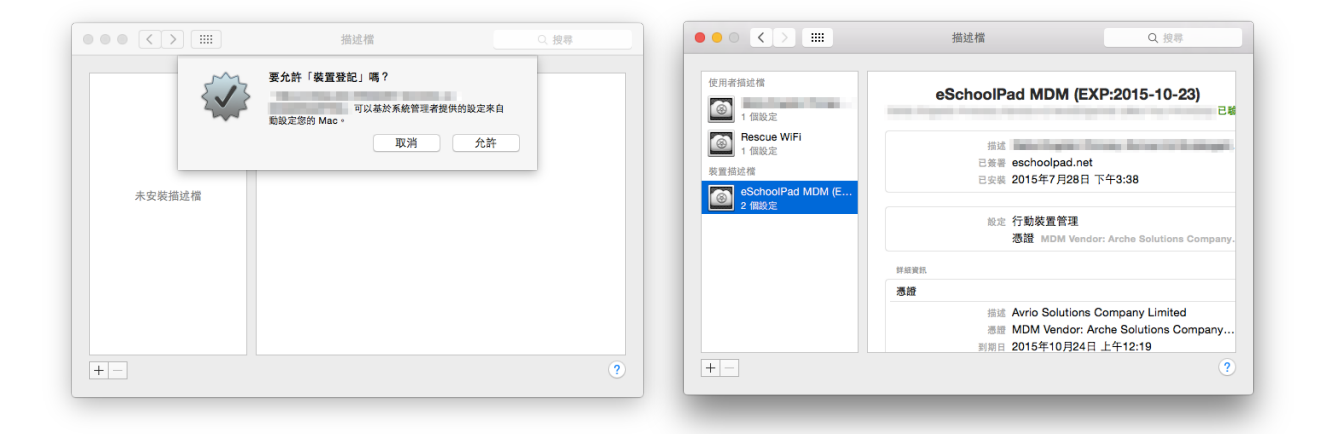

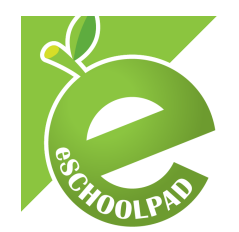

- 4. 附錄
  - Apple DEP 網頁 <u>https://www.apple.com/hk/education/it/dep/</u>
  - Apple DEP 部署方案 <u>http://deploy.apple.com</u>
  - 裝置登記計劃常見問題 (FAQ) <u>https://support.apple.com/en-us/HT204142</u>

### 5. 備註

\*Apple 授權經銷商有關資訊

| 經銷商名稱                 | 經銷商 ID   | 網頁                           |
|-----------------------|----------|------------------------------|
| HKT Education Limited | 15FCCEC0 | http://www.hkteducation.com/ |
| 信港電腦有限公司              | 7004CE0  | http://www.sencohk.com       |

如有任何諮詢,請聯繫我們的支援團隊。

手提電話:+852 55466824

電子郵件: <u>info@eschoolpad.com</u>